# PDK733 网络多功能表

使用说明书

广东迪控电子科技有限公司

电话: 0769-22429472 传真: 0769-22817380 全国服务热线: 400-6640-108 网址: www.dikonc.com 公司地址: 广东省东莞市南城区白马黄金一路2号国宁科技园 邮编: 523000

# 目录

| 1. | 显着    | 示及操作                                   | 6  |
|----|-------|----------------------------------------|----|
|    | 1.1.  | 显示                                     | 6  |
|    | 1.2.  | 显示内容说明(图1)                             | 6  |
|    | 1.3.  | 显示内容说明(图 2)                            | 7  |
|    | 1.3.1 | 组合按键功能                                 | 7  |
| 2. | 编程    | 设置                                     | 7  |
|    | 2.1.  | 基本参数设置                                 | 8  |
|    | 2.2.  | 设置开关量输出(继电器报警)的参数(仅针对 2 次值)            | 9  |
|    | 2.3.  | 时间、费率时段设置示意图1                          | .1 |
|    | 2.4.  | 按功能码 0015: 设置电量是按一次值还是二次值显示1           | 2  |
|    | 2.5.  | 对各项累积的电能进行清零1                          | 2  |
|    | 2.6.  | 设置需量周期1                                | .3 |
|    | 2.7.  | 组合无功1特征字 和 组合无功2特征字1                   | .3 |
|    |       | 按 SET 键约 3 秒钟进入设置状态1                   | .3 |
|    | 2.8.  | 节能模式参数设置(针对液晶显示)1                      | .4 |
| 3. | 附表    | 1: 开关量输出"do*-For"对应的内容,(针对 2 次值)1      | .5 |
|    | 3.1.  | 表 2: 液晶显示系列 PDK733 显示方式对应(设置"LOOK"选项)1 | .6 |

### 概述

PDK733 多功能网路电力仪表,采用 96 外形以及极短的表体进深,特别适合狭小安装空间的应用,工业标准宽温液晶显示屏,具备良好的高低温显示特性,PDK733 表能实现全电量测量和显示,包括动态报警、开关量输入输出状态、SOE 事件记录、复费率、回路负荷率显示、谐波等、支持双通讯、变送输出功能。PDK733 表采用卡扣式固定设计,提高柜体装配效率,适用于各行业开关柜配电屏回路配电测控。

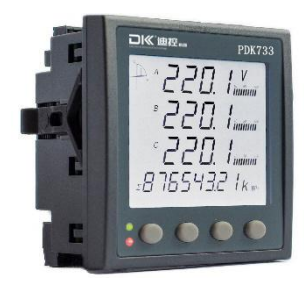

# 产品特点

方便安装——柜内深度小于 45mm,特别背部柜内空间,方便现场安装使用。

宽供电范围——仪表电源 AC/DC85-260V,交直流国际通用电压范围

信号输入——额定电流输入 1A、5A 可设置; 电压信号支持最高 690V 直接接入

显示全面——带模拟光柱显示电流、功率负荷率等

方便组网——标配 RS485 通讯接口,标准 Modbus-RTU 和 DL/T645-2007 双协议可选

高精度全电量测量——正反向有功电能计量,四限象无功电能计量。电能计量精度 0.5S 级。 灵活的扩展功能配置

\*最多8路无源开关量输入采集监测,最多4路DO接点输出(两路独立,两路共用)可实 现遥控或越限报警

\*可选有功电能脉冲与第2路 DO 复用,供 PLC 等采集实时总有功电能数据

\*可选复费率及需量功能,支持电能冻结;多种需量参数及时标;极值记录及时标等

\*可选谐波功能,实时监测系统总谐波畸变率,2-31次分次谐波含有率等

\*可选大容量(16MB)SOE 事件记录,记录实时量的负荷数据,形成负荷曲线,记录时间间 隔 1~60 分钟可以设置

\*可选第二路 RS485 接口,满足双后台系统数据监测通讯需求

\*可选最多3路4~20mA变送输出功能,通道间电气隔离,可免去信号隔离栅

# 技术指标

| 参数      | 性能指标           |                                  |  |  |
|---------|----------------|----------------------------------|--|--|
|         | 信号网路           | 三相三线、三相四线,详见接线图;                 |  |  |
|         | 频率             | 45~65Hz;                         |  |  |
|         |                | AC 57.7/100V、230/415V            |  |  |
| 於)信旦    | 电压             | 过负荷: 1.2 倍额定值 (连续); 2 倍额定值/1 秒;  |  |  |
| - 制八信 与 |                | 功耗: < 0.5VA (每路);                |  |  |
|         |                | AC 1A、 5A                        |  |  |
|         | 电流             | 过负荷: 1.2 倍额定值 (连续); 10 倍额定值/1 秒; |  |  |
|         |                | 功耗: < 0.5VA (每路);                |  |  |
|         | 电压、电流、功率       | 0.2级                             |  |  |
| 精度      | 有功电能           | 0.5s 级                           |  |  |
|         | 无功电能           | 2级                               |  |  |
| 中派      | 工作范围: AC/DC 85 | W~260V                           |  |  |
| 电你      | 功耗: 主体功耗≤5VA;  |                                  |  |  |

| 继电器输出  |      | 触点类型:常开 (电平输出或点动模式)                                                                          |  |  |  |  |
|--------|------|----------------------------------------------------------------------------------------------|--|--|--|--|
|        |      | 触点容量: AC 250V/3A DC 30V/3A;                                                                  |  |  |  |  |
| 电能脉冲输出 |      | 输出方式:集电极开路的光耦脉冲;                                                                             |  |  |  |  |
| 开关量输入  |      | 支持干接点输入, 内置 DC12V 电源;                                                                        |  |  |  |  |
| 通讯     |      | RS485 接口支持 Modbus-RTU 协议或 DLT645 规约;                                                         |  |  |  |  |
| 安全性    | 工频耐压 | 辅助电源、电压信号、电流信号之间工频耐压为 AC 2kV/1min;<br>开关量输入、脉冲输出、通讯、之间的工频耐压为 AC 1kV/1min;                    |  |  |  |  |
|        | 绝缘电阻 | 输入、输出端对机壳>100MΩ;                                                                             |  |  |  |  |
| 电磁兼容等级 |      | 符合 IEC 61000 标准 (4级);                                                                        |  |  |  |  |
| 防护等级   |      | IP51 (前面板), IP31 (柜内本体)                                                                      |  |  |  |  |
| 使用环境   |      | 仪表工作温度: -25℃~+70℃; 显示屏工作温度-20℃~+70℃;<br>储存温度: -40℃~+85℃;<br>相对湿度: ≤95% 不结露;<br>海拔高度: ≤2500m; |  |  |  |  |

# 开孔及安装

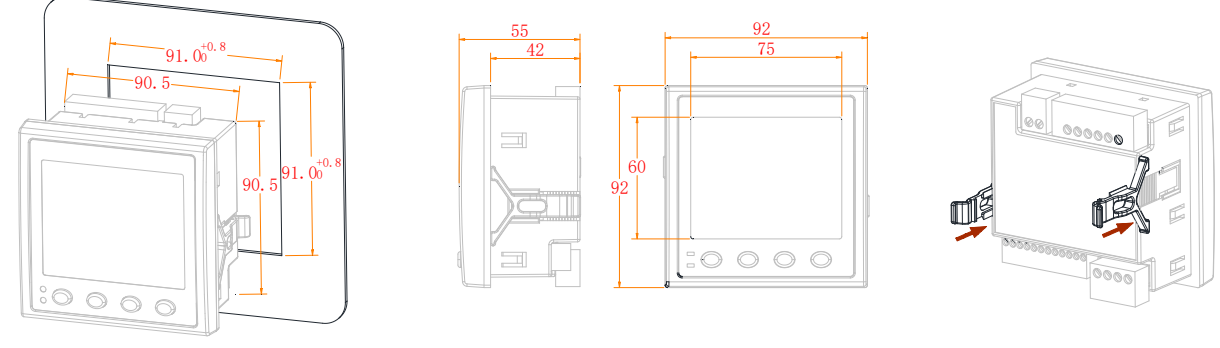

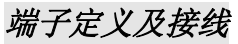

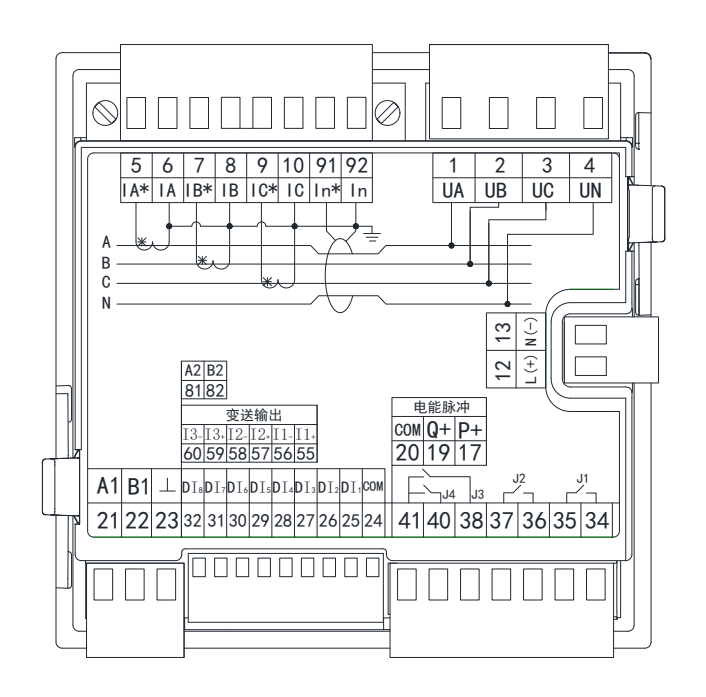

|   | 电压互感器 (PT) |  |  |
|---|------------|--|--|
| * | 电流互感器 (CT) |  |  |
|   | 熔断器        |  |  |
|   | 短路排        |  |  |

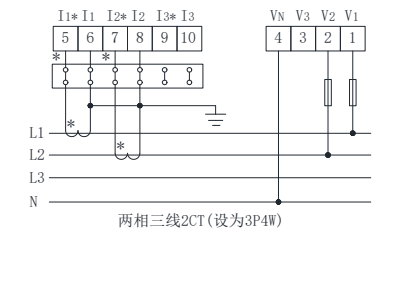

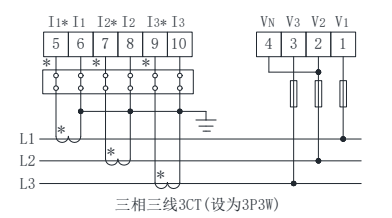

VN V3 V2 V1

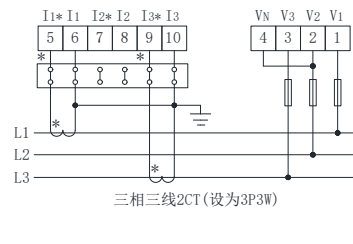

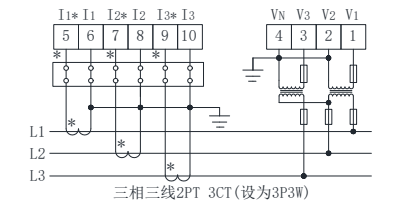

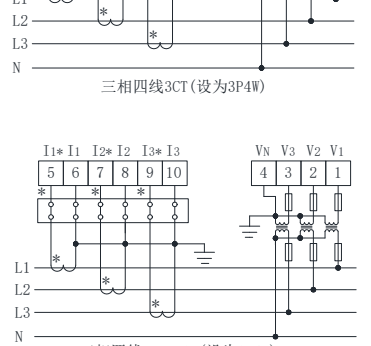

T1\*T1 T2\*T2 T3\*T3

5 6 7 8 9 10

L1

VN V3 V2 V1

4 3 2 1

h

三相四线3PT 3CT(设为3P4W)

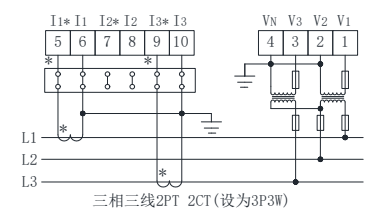

#### 6 7 8 9 10 4 3 2 1 þ 1 L1L2 -L3 -Ν 三相四线平衡负载2PT 3CT(设为3P4W) VN V3 V2 V1 I1\* I1 I2\*I2 I3\*I3 5 6 7 8 9 10 4 3 2 1 ļ þ Π Π

I1\*I1 I2\*I2 I3\*I3

L1 -L2 -L3 -N -

三相四线3PT 2CT平衡负载(设为3P4W)

1.1. 显示

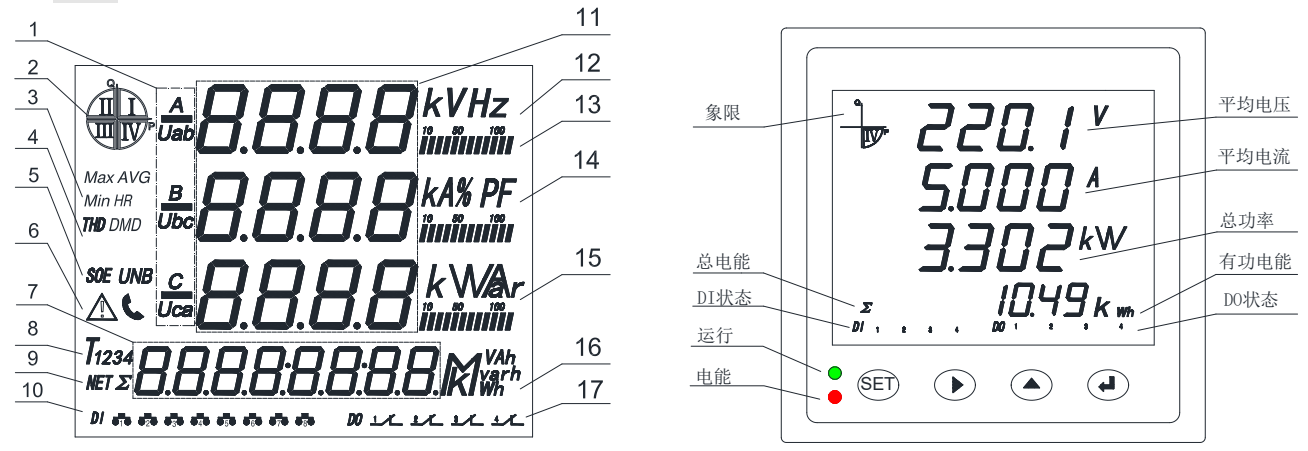

图 1

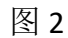

1.2. 显示内容说明(图1)

| 序号 | 显示内容              | 说明                                                   |
|----|-------------------|------------------------------------------------------|
| 1  | A,B,C;Uab,Ubc,Uca | A,B,C: ABC 三相相值,Uab,Ubc,Uca:三相线值                     |
| 2  |                   | 四个象限                                                 |
| 3  | Max/Min/AVG       | 最大值/最小值记录/平均值                                        |
| 4  | THD/HR            | 总谐波畸变率/次谐波含量                                         |
| 5  | SOE/UNB           | 事件记录/不平衡                                             |
| 6  |                   | 报警事件/通信                                              |
| 7  | 电能数据区域            | 电度量显示及参数设定等                                          |
| 8  | T1234             | 复费率: 尖,峰,平,谷                                         |
| 9  | NET/ $\Sigma$     | 净电能/总电能                                              |
| 10 | DI 状态指示           | 开入状态                                                 |
| 11 | 测量数据显示区           | 电流, 电压, 功率, 功率因数, 时间, 参数设定等                          |
| 12 | KVHZ              | 电压: V, kV; 频率: Hz                                    |
| 13 | 10 50 100<br>     | 负荷率                                                  |
| 14 | KA%PF             | 电流: A, kA; %: 百分比; 功率因数: PF                          |
| 15 | 指示测量数据单位          | 有功功率: kW; 无功功率: kVar; 视在功率: kVA                      |
| 16 | 指示电能单位            | 有功电能: kWh, MWh; 无功电能: kVarh, Mvarh; 视在电能: KVAh, MVAh |

# 1.3. 显示内容说明(图 2)

四个按键从左到右依次为 SET 键、左键、右键、回车键。

| 按键    | 功能                     |
|-------|------------------------|
| SET 键 | 用于进入菜单和退出菜单;           |
|       | 设置时:用于数字输入时位选择;        |
|       | 界面时: 切换显示电流、电压等参数;     |
|       | 设置时:用于数字输入时改变数值;       |
|       | 界面时: 切换显示有功功率、无功功率等参数; |
| ▲┘    | 设置时:用于进入下一层菜单或操作确认;    |
|       | 界面时: 切换显示 4 象限电能等参数。   |

# 1.3.1. 组合按键功能

对于 LCD 的多功能表,增加了测量谐波功能,同时按住 ◀ 、▲ 2 个按键,进入显示谐

波状态,然后按 ▲ 按键, 切换显示电压 2-31 次谐波,按《 按键, 切换显示电流 2-31 次谐波,按 键,退出显示谐波状态;

"THD"表示各相电压(或电流)总畸变率。

"HR\*\*" 表示各相电压(或电流) \*\*次谐波含量。

10秒钟后,自动回到由设定的显示方式 显示内容。

# 2. 编程设置

按功能码 0011: 设置基本参数;

按功能码 0002: 节能模式参数设置;

- 按功能码 0012: 设置开关量输出(继电器报警),(针对 2 次值);
- 按功能码 0013: 设置时间和费率时段;
- 按功能码 0015: 设置电量是按一次值还是二次值显示;
- 按功能码 0018: 设置需量周期,最大需量统计时间;
- 按功能码 0019: 设置组合无功 1 特征字 和 组合无功 2 特征字;
- 按功能码 5670: 对各项累积的电能进行清零。

### 2.1. 基本参数设置

### 注: (PDK733 没有蜂鸣器)

长按 SET 键约 3 秒钟进入设置状态

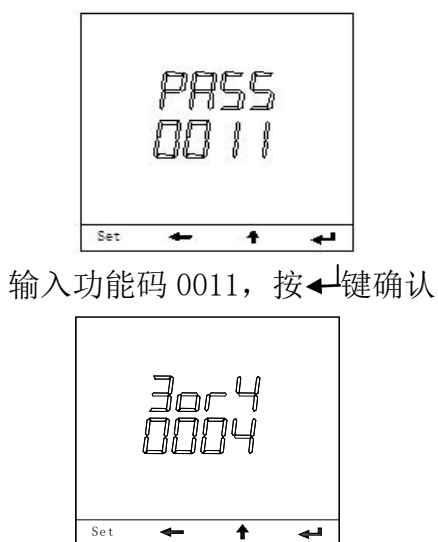

接线方式选择 3or4, 按 ┵键确认并进入下个 参数设置

注:(3: 三相三线接线;4: 三相四线接线)

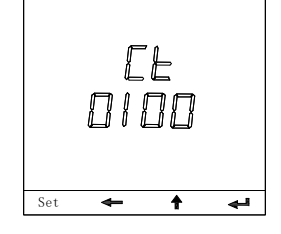

"Ct"设置电流变比 CT 的数值(如 500/5 设为 0100),按←<sup>1</sup>键确认并进入下个参数设 置

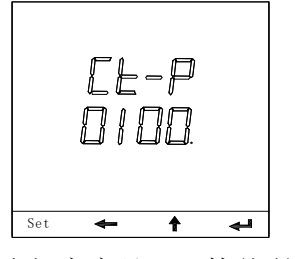

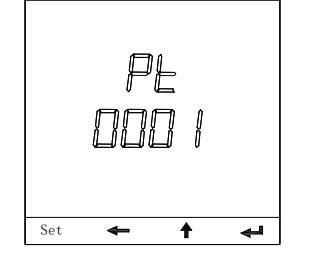

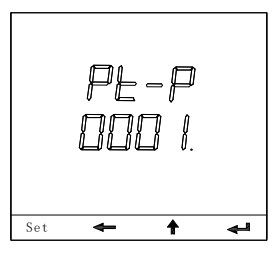

"Pt-P"设置电压变比 PT 数值的小数点位置,按↓键确认并进入下个参数设置

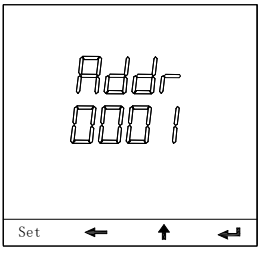

设置通讯地址 Addr, 按┵键确认并进入下个 参数设置 注: 出厂默认值为"0001" (地址范围: 1~247)

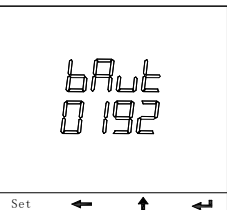

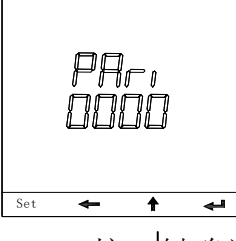

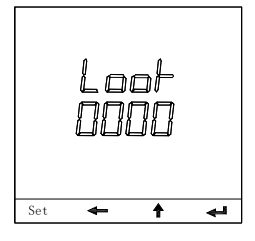

设置初始显示内容 Look, 按←<sup>1</sup>键确认并进入 下个参数设置

注:具体参数请参照附表2和附表3

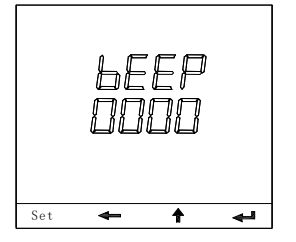

"bEEP"设置蜂鸣器是否发音功能

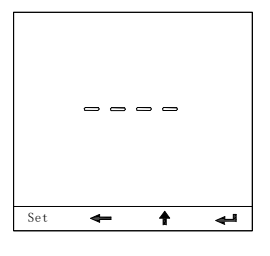

本项设置完成,显示"-----",按┵键循环,按 SET 键退出,显示"END" 用户设置完后,可以通过 ↓」 键循环检查 所有设置参数。用户如只需要其中的某项参数,只要在此参数设置完并按 键保存 后,可按 SET 键直接退出。

2.2. 设置开关量输出(继电器报警)的参数

(仅针对2次值)

注: (PDK733 有四路)

长按 SET 键约 3 秒钟进入设置状态

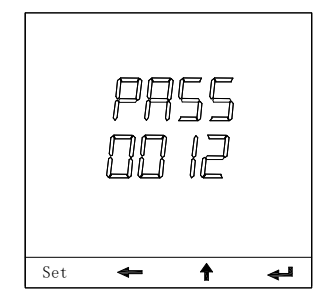

输入功能码 0012, 按┵键确认

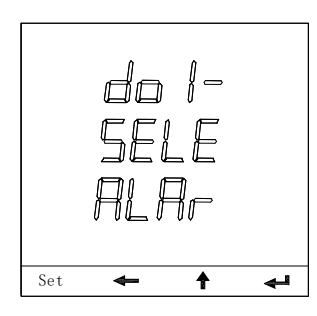

"do1-SELE ALAR"选择继电器动作方式, 按↓键确认

注: (ALAR: 报警控制; R485: 远程 485 控制)

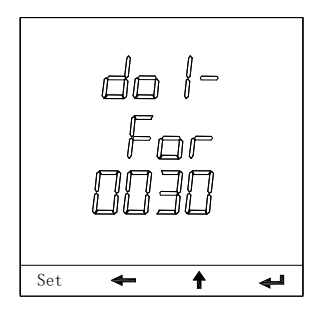

"do1-For"设置第一路开关量输出 do1-For对应参数,按↓ 键确认 注:对应A相电流,设为"0030",其他的

参数对应代号见附表一。

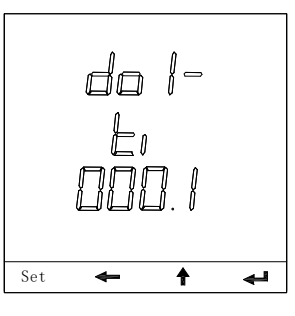

"do1-Ti"设置第一路继电器 J1 报警延时, 按➡键确认(注: \*\*\*.\*秒)

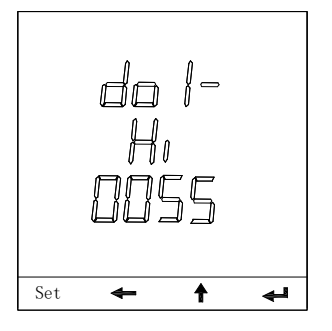

"do1-Hi"设置第一路继电器报警上限数 值,按▲键确认

如:以100/5A上限越限10%,二次电流设置为5.5A,

先输入 0055, 在下一步移小数点后为 005.5

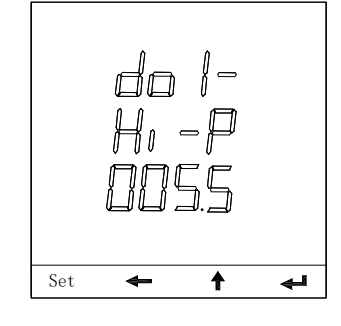

"do1-Hi-P"设置第一路继电器报警上限数值的小数点位置,按┵键确认

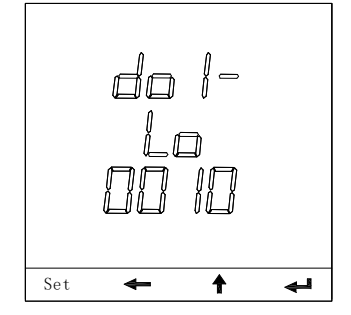

"do1-Lo"设置第一路继电器报警下限数 值,按➡键确认

如: 电流为 1A, 先输入 0010, 下一步移小 数点后为 001.0

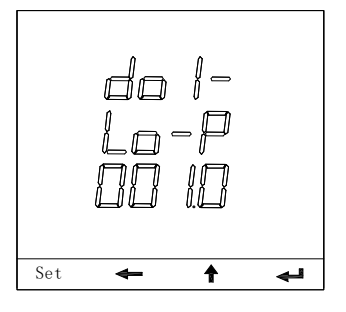

do1-Lo-p"设置第一路继电器报警下限数值的小数点位置,按✦键确认

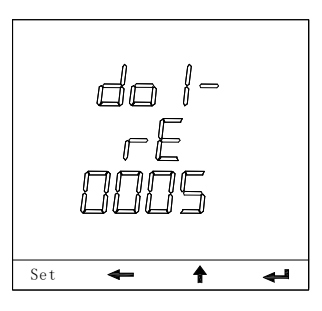

"do1-rE"设置第一路继电器报警上限回滞 值数值,按↓ 键确认

"dol-rE" to set the upper limit value 如: 以电流上限回滞值为例:设为 0.5,首 先在这一步输入 0005,在到下一步移小数点 000.5

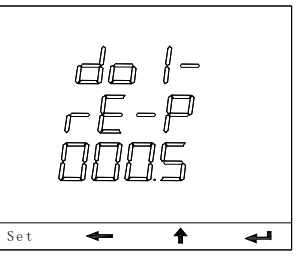

"do1-rE-P"设置第一路继电器报警上限回 滞值数值的小数点位置 do1-rE-P, 按 键确 认

(依次类推,进行第二路,在这里省略了) 注: PDK733 网络多功能表暂不可设置第三 路。

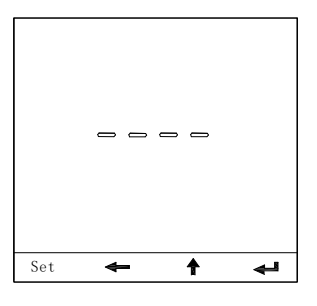

本项设置完成,显示"---"按键循环, 按SET键退出,显示"END"用户设置完后, 可以通过 ↓ 键循环检查所有设置参数。 用户如只需设置其中的某项参数,只要在此 参数设置完成并按 ↓ 键保存后,可按 SET键直接退出。

### 2.3. 时间、费率时段设置示意图

(注:此设置只提供给液晶表,数码管表没有此项设置)

| 费率:           | 或尖<br>或 或<br>或<br>谷 | 或尖<br>或峰<br>或谷 | 或尖<br>或 或<br>或<br>平<br>武谷 | 或尖<br>或 峰<br>或 谷                      | 或尖<br>或峰<br>或平 | 或尖<br>或 峰<br>或谷 | 或尖<br>或 或 平<br>或谷 | 或尖<br>或峰<br>或平 | 或尖<br>或峰<br>或平<br>或谷 | 或尖<br>或峰<br>或平<br>或谷 |    |
|---------------|---------------------|----------------|---------------------------|---------------------------------------|----------------|-----------------|-------------------|----------------|----------------------|----------------------|----|
| क्रा का       | t1                  | t2             | t3                        | t4                                    | t5             | t6              | t7                | t8             | t9                   | t10                  | E. |
| ну Iнј<br>00: | 00                  |                | 6                         | · · · · · · · · · · · · · · · · · · · |                |                 | 9)<br>            |                | 8                    | 24:0                 | 00 |

注意事项:

- 1、 可设置10个时段, 4种不同的费率;
- 第一个时段的起始时刻是 00:00,第二个时段的起始时刻必须是第一个时段的结束时 刻,

依次往后,t10时段的结束时刻必须是24:00,若少于10段,则最后一个时段的结束时 刻必须设为24:00;

3、 每个时段的费率可以选择"尖"、"峰"、"平"、"谷" 其中之一。

输入功能码 0013, 按↓ 键确认

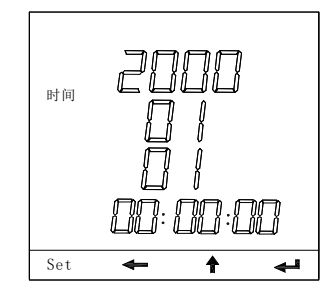

设置时间(年份), 20 \* \*, 按↓ 键确认并 进入下一步 设置时间(月份), \* \*, 按↓ 键确认并 进入下一步 设置时间(日期), \* \*, 按↓ 键确认并 进入下一步 设置时间(小时), \* \*, 按↓ 键确认并 进入下一步 设置时间(分钟), \* \*, 按↓ 键确认并进 入下一步

设置时间(秒), \*\*, 按↓ 键确认并进

入下一步

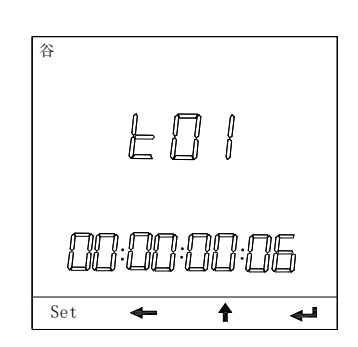

"t01"设置第一费率时段,00:00<sup>~</sup>\*\*:
\*\*,(右边的\*\*:\*\*表示此时段的结束时刻)
(设置完分钟后,按←键选择"尖"、"峰"、

"平"、"谷"四种费率 其中的一种。)按◀ 键 确认

(依次类推,进行2、3 ·······9、10 步,在 这里省略了)

按 SET 键退出,显示"END"

用户设置完后,可以通过 **↓** 键循环检查 所有设置参数。

用户如只需设置其中的某项参数,只要在此 参数设置完成并按 ↓ 键保存后,可按 SET 键直接退出。

# 2.4. 按功能码 0015: 设置电量是按一次值还

#### 是二次值显示

长按 SET 键约 3 秒钟进入设置状态

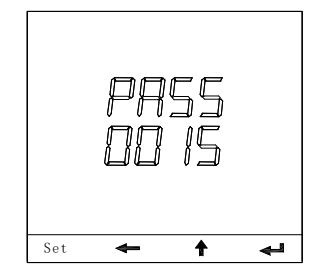

输入功能码 0015, 按↓ 键确认并进入下 一步 \_\_\_\_\_

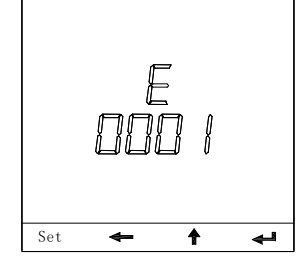

选择电量的显示方式(按↑键可进行选择: "0001"表示按一次值显示; "0002" 表示按二次值显示。) 按↓ 键确认

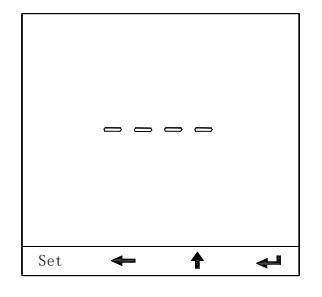

本项设置完成,显示 "----", 按◀ 键循环, 按 "SET" 键退出

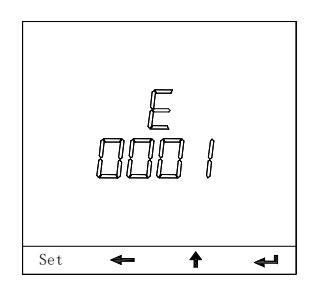

如果上一步按**↓**键,则循环,从此项开始 循环 。

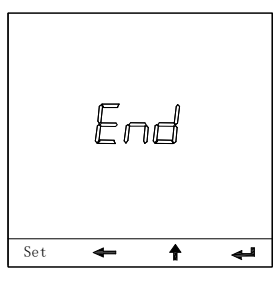

如果上一步按 SET 键,则退出显"END"。

 2.5. 对各项累积的电能进行清零
 ★提醒:清零操作不可恢复,操作前请 做好电能记录!

长按 SET 键约 3 秒钟进入设置状态

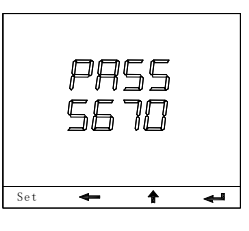

输入功能码 5670, 按← 键确认并进入下一步

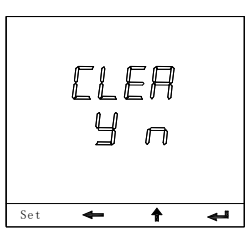

显示"CLER Y N" 是否对各项累积的 电能清零

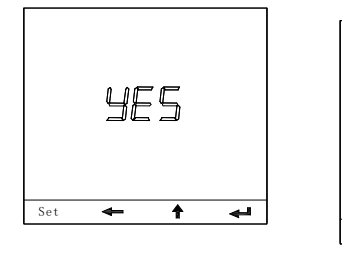

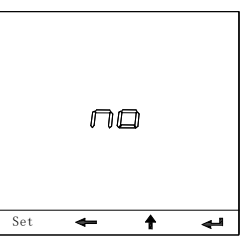

按←键确定清除,显示 YES 结束显示 END

# 2.6. 设置需量周期

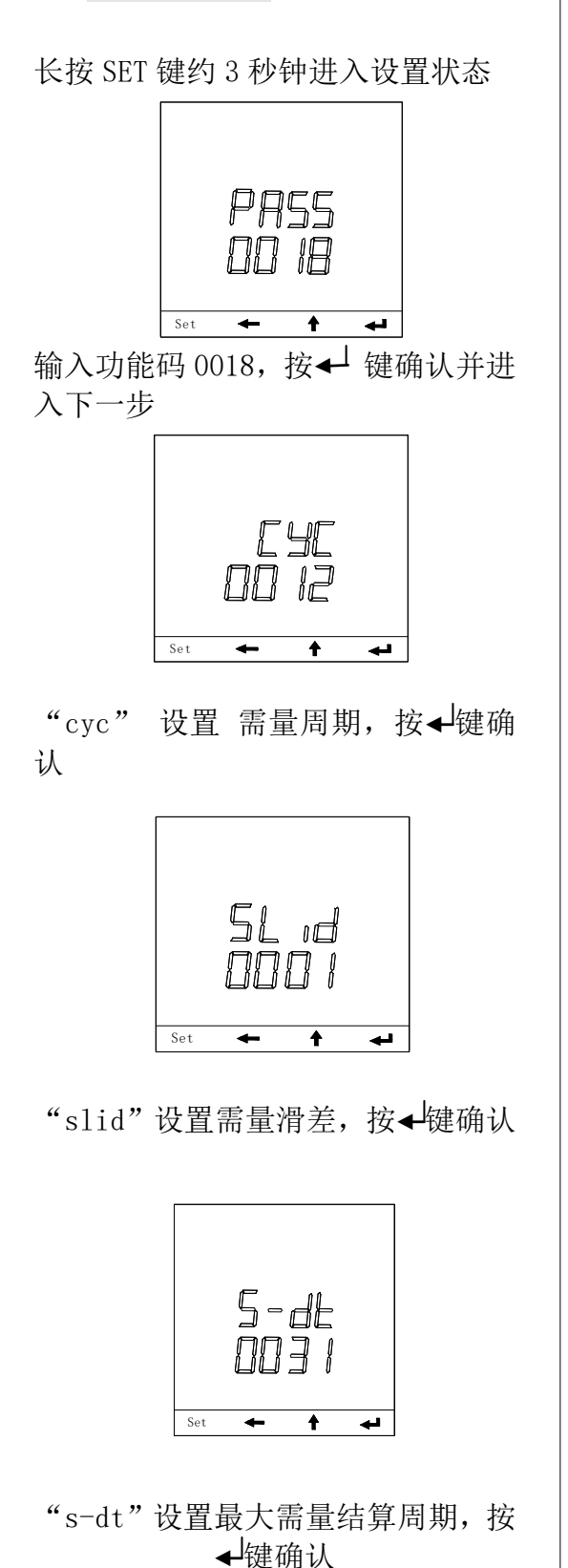

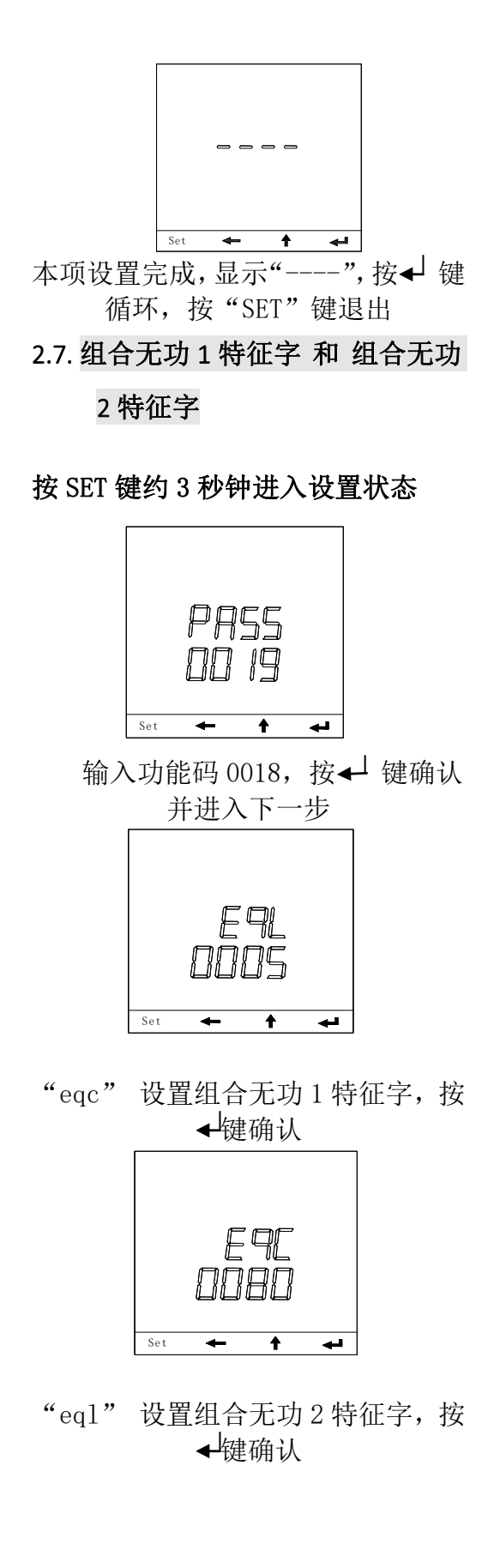

13

式参数设置。

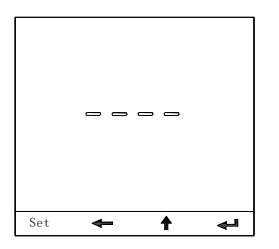

本项设置完成,显示 "----", 按◀┘ 键循环, 按 "SET" 键退出

2.8. 节能模式参数设置(针对液晶显示)

长按 SET 键约 3 秒钟进入设置状态

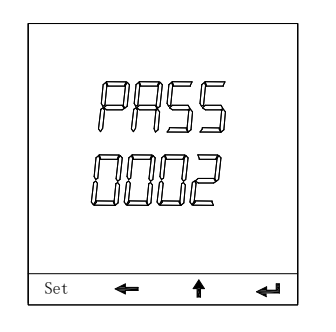

输入功能码 0002, 按┵键确认并进入节能模

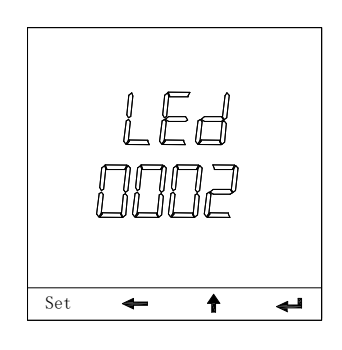

设定 LED 的节能参数(0002-0998),注: 其中 0002 表示设定 2 分钟,以此类推,0998 表示设定 998 分钟,大于 998 表示常亮状态, 按↓键,显示"-----",按↓键循环,按 SET 键退出,显示"END"

| 内容          |             | 内容  | 对应参数    |  |
|-------------|-------------|-----|---------|--|
| 0 A 相有功功率   |             | 30  | A相电流    |  |
| 2           | 2 B 相有功功率   |     | B 相电流   |  |
| 4           | C 相有功功率     | 34  | C相电流    |  |
| 6           | 3 相总有功功率    | 38  | A 相功率因数 |  |
| 8           | A 相无功功率     | 40  | B 相功率因数 |  |
| 10          | 10 B 相无功功率  |     | C 相功率因数 |  |
| 12 C相无功功率   |             | 44  | 总功率因数   |  |
| 14 3 相总无功功率 |             | 54  | 频率      |  |
| 16 A 相视在功率  |             | 114 | Uab 线电压 |  |
| 18 B 相视在功率  |             | 116 | Ubc 线电压 |  |
| 20          | 20 C 相视在功率  |     | Uca 线电压 |  |
| 22          | 22 3 相总视在功率 |     |         |  |
| 24 A相相电压    |             |     |         |  |
| 26          | 26 B相相电压    |     |         |  |
| 28 C相相电压    |             |     |         |  |

3. 附表1:开关量输出"do\*-For"对应的内容, (针对2次值)

# 3.1. 表 2: 液晶显示系列 PDK733 显示方式对应(设置"LOOK"选项)

| 数   | 仪表显示窗显示内容                      | 数  | 仪表显示窗显示内容         |
|-----|--------------------------------|----|-------------------|
| 18. |                                |    |                   |
| 1   | 3相电流<br>3-phase current        | 2  | 频率,总功率因数有功电能      |
| 3   | Uab, Ubc, Uca 线电压              | 4  | Ua, Ub, Uc 相电压    |
| 5   | 频率,总功率因数,有功<br>电能              | 6  | 总有功功率,总无功功率,总视在功率 |
| 7   | 线电压,有功电能                       | 8  | 相电压,有功电能          |
| 9   | 3相电流,有功电能                      | 10 | 3相 分相有功功率,有功电能    |
| 11  | 总有功功率,总无功功<br>率,总视在功率,有功电<br>能 | 12 | 3相 分相无功功率,有功电能    |
| 14  | 3相 分相视在功率,有功<br>电能             | 16 | 3相 分相功率因数,有功电能    |
| 22  | 总无功功率,感性无功电<br>能               | 23 | 总无功功率,容性无功电能      |
| 26  | 总视在功率,视在电能                     |    |                   |